# People Implementing ADFS

Version 1.0

Last updated: 10th Nov 2017

Author: Sukhjinder Singh

E: customerservices@peoplehr.com

### **Table of Contents**

| INTRODUCTION      | 3  |
|-------------------|----|
|                   |    |
| SETUP ON ADFS     | 4  |
|                   |    |
| SETUP ON PEOPLEHR | 11 |

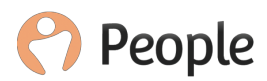

# 1. Introduction

People HR supports Single Sign-on (SSO) authentication in conjunction with identity provided by Active Directory Federation Services (ADFS).

Please note all your users in your active directory will need to have an email address attribute.

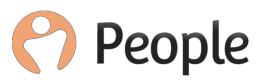

## 2. Setup ADFS

The steps below are for ADFS v3.0:

On the ADFS server, open the ADFS Management tool

- 1. Right click on Relying Party Trust and click 'Add Relying Party Trust'
- 2. On the welcome screen, click 'Start'
- 3. Select the option for 'Enter data about the relying party manually' and click 'Next'

| <b>\$</b> 1                                                                                                    | Add Relying Party Trust Wizard                                                                                                    |
|----------------------------------------------------------------------------------------------------|----------------------------------------------------------------------------------------------------|
| Select Data Source                                                                                                    |                                                                                                    |
| Steps         Welcome         Select Data Source         Specify Display Name         Choose Profile         Configure Certificate         Configure URL         Configure Identifiers         Configure Multi-factor<br>Authentication Now?         Choose Issuance<br>Authorization Rules         Ready to Add Trust         Finish | Select an option that this wizard will use to obtain data about this relying party:         Image: Image: |

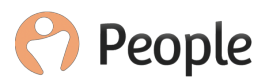

4. Enter a Display name and any notes you may want to add, then click 'Next'

| <b>\$</b>                                                          | Add Relying Party Trust Wizard                                        | X        |
|--------------------------------------------------------------------|-----------------------------------------------------------------------|----------|
| Specify Display Name                                               |                                                                       |          |
| Steps                                                              | Enter the display name and any optional notes for this relying party. |          |
| <ul> <li>Welcome</li> </ul>                                        | Display name:                                                         |          |
| Select Data Source                                                 | PeopleHR Relying Trust                                                |          |
| Specify Display Name                                               | Notes:                                                                |          |
| Choose Profile                                                     |                                                                       |          |
| <ul> <li>Configure Certificate</li> </ul>                          |                                                                       |          |
| <ul> <li>Configure URL</li> </ul>                                  |                                                                       |          |
| <ul> <li>Configure Identifiers</li> </ul>                          |                                                                       |          |
| <ul> <li>Configure Multi-factor<br/>Authentication Now?</li> </ul> |                                                                       | <u> </u> |
| <ul> <li>Choose Issuance<br/>Authorization Rules</li> </ul>        |                                                                       |          |
| <ul> <li>Ready to Add Trust</li> </ul>                             |                                                                       |          |
| <ul> <li>Finish</li> </ul>                                         |                                                                       |          |
|                                                                    |                                                                       |          |
|                                                                    |                                                                       |          |
|                                                                    | N                                                                     |          |
|                                                                    | 45                                                                    |          |
|                                                                    |                                                                       |          |
|                                                                    |                                                                       |          |
|                                                                    |                                                                       |          |
|                                                                    | < Previous Next > Cance                                               | ł        |

5. Make sure ADFS profile is selected, then click 'Next'

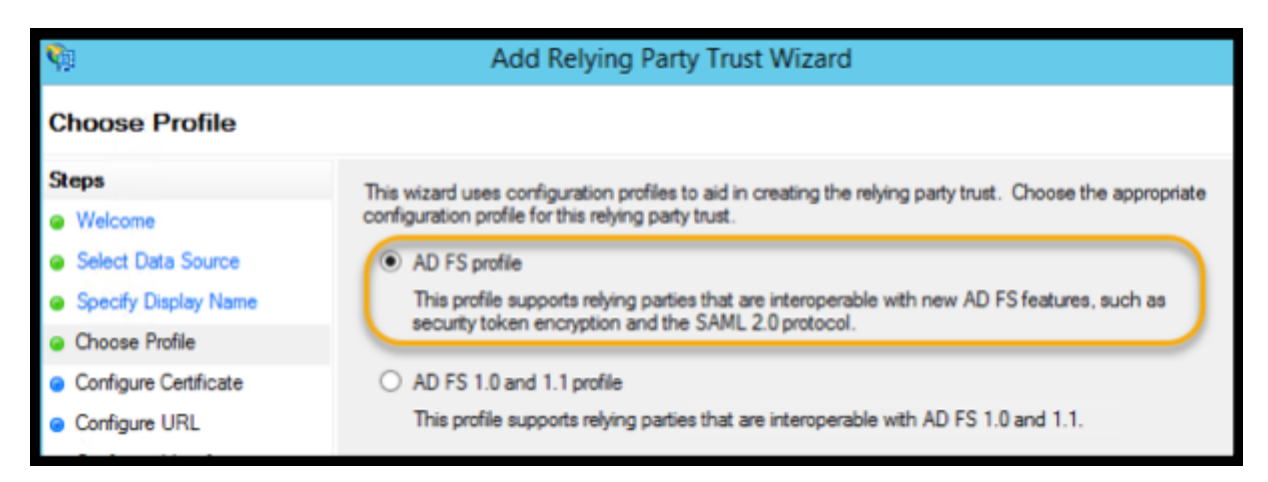

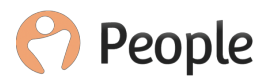

6. Under the Configure Certificate section, add a certificate if required, otherwise just click 'Next' to continue

| <b>\$</b>                                                         | Add Relying Party Trust Wizard                                                                                                    |  |  |
|-------------------------------------------------------------------|----------------------------------------------------------------------------------------------------|--|--|
| Configure Certificate                                             |                                                                                                    |  |  |
| Steps<br>Welcome<br>Select Data Source                            | Specify an optional token encryption certificate. The token encryption certificate is used to encrypt the<br>claims that are sent to this relying party. The relying party will use the private key of this certificate to<br>decrypt the claims that are sent to it. To specify the certificate, click Browse |  |  |
| Specify Display Name     Choose Profile     Configure Certificate | Issuer:<br>Subject:<br>Effective date:<br>Expiration date:                                                                                                    |  |  |
| <ul> <li>Configure URL</li> <li>Configure Identifiers</li> </ul>  | View Browse Remove                                                                                                    |  |  |

7. Under the section to Configure URL, tick the option to 'Enable support for the SAML 2.0 WebSSO protocol'

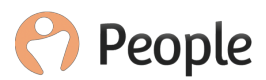

8. For the Relying party SAML 2.0 SSO service URL, enter:

https://<tenancyid>.peoplehr.net/Pages/Saml/Consume.aspx (Make sure you enter the correct tenancy id – should match the link you use to access your company specific People HR portal).

| <b>\$</b>                                                                                                    | Add Relying Party Trust Wizard                                                                                                    |
|----------------------------------------------------------------------------------------------------|----------------------------------------------------------------------------------------------------|
| Configure URL                                                                                                    |                                                                                                    |
| Steps         Welcome         Select Data Source         Specify Diaplay Name         Choose Profile         Configure Certificate         Configure URL         Configure Identifiers         Configure Multi-factor<br>Authentication Now?         Choose Issuance<br>Authorization Rules         Ready to Add Trust         Finish | AD FS supports the WS-Trust, WS-Federation and SAML 2.0 WebSSO protocols for relying parties. If WS-Federation, SAML, or both are used by the relying party, select the check boxes for them and specify the URLs to use. Support for the WS-Federation Passive protocol is always enabled for a relying party.<br> |

9. Click 'Next' to configure the identifiers

10. For the Relying party trust identifier, enter 'test-app-peopleweb' and click on the 'Add' button

| Add Relying Party Trust Wizard                                       |                                                                                                    |  |  |  |
|----------------------------------------------------------------------|----------------------------------------------------------------------------------------------------|--|--|--|
| Configure Identifiers                                                |                                                                                                    |  |  |  |
| Steps<br>Welcome                                                     | Relying parties may be identified by one or more unique identifier strings. Specify the identifiers for this relying<br>party trust. |  |  |  |
| <ul> <li>Select Data Source</li> <li>Specify Display Name</li> </ul> | Relying party trust identifier:                                                                                                    |  |  |  |
| Choose Profile Configure Configure                                   | Example: https://fs.contoso.com/adfs/services/trust                                                                                  |  |  |  |
| Configure URL                                                        | Testing party trust identifiers: 10<br>test-app-peopleweb Remove                                                                     |  |  |  |
| Configure Identifiers                                                |                                                                                                    |  |  |  |

### 11. Click 'Next'

12. Ensure 'I do not want to configure multi-factor authentication settings for this relying party trust at this time' is selected and click 'Next'

| St | eps                                           | Configure multi-factor                                                                                                    | authentication setting   | for this relying party trust. Multi-factor au | thentication is required if            |
|----|-----------------------------------------------|----------------------------------------------------------------------------------------------------|--------------------------|-----------------------------------------------|----------------------------------------|
| ۲  | Welcome                                       | there is a match for any of the specified requirements.                                                                                                    |                          |                                               |                                        |
| ۲  | Select Data Source                            |                                                                                                    |                          |                                               |                                        |
| ۰  | Specify Display Name                          | Multi-factor Authe                                                                                                    | intication               |                                               | Global Settings                        |
| ۲  | Choose Profile                                | Requirements                                                                                                    | Users/Groups             | Not configured                                |                                        |
| ۲  | Configure Certificate                         |                                                                                                    | Device                   | Not configured                                |                                        |
| ۰  | Configure URL                                 |                                                                                                    | Location                 | Not configured                                |                                        |
| ۰  | Configure Identifiers                         |                                                                                                    |                          |                                               |                                        |
| ۹  | Configure Multi-factor<br>Authentication Now? |                                                                                                    |                          |                                               |                                        |
| 0  | Choose Issuance<br>Authorization Rules        |                                                                                                    |                          |                                               |                                        |
| ۲  | Ready to Add Trust                            |                                                                                                    |                          |                                               | to at at this time.                    |
| ۲  | Finish                                        | T do not want to co                                                                                                    | orngure mutitactor au    | thentication, settings for this relying party | trust at this time.                    |
|    |                                               | Configure multi-fac                                                                                                    | ctor authentication sett | ings for this relying party trust.            |                                        |
|    |                                               | You can also configure multi-factor authentication settings for this relying party trust by navigating to the<br>Authentication Policies node. For more information, see <u>Configuring Authentication Policies</u> . |                          |                                               | rust by navigating to the on Policies. |

13. Under Choose Issuance Authorisation Rules, ensure 'Permit all users to access this relying party' is selected, and click 'Next'

| Choose Issuance Authorization Rules          |                                                                                                    |  |  |
|----------------------------------------------|----------------------------------------------------------------------------------------------------|--|--|
| Steps                                        | Issuance authorization rules determine whether a user is permitted to receive claims for the relving party.                                                                |  |  |
| Welcome                                      | Choose one of the following options for the initial behavior of this relying party's issuance authorization rules.                                                         |  |  |
| Select Data Source                           | Permit all users to access this relying party                                                                                                    |  |  |
| Specify Display Name                         | The issuance authorization rules will be configured to permit all users to access this relying party. The relying                                                          |  |  |
| Choose Profile                               | party service or application may still deny the user access.                                                                                                    |  |  |
| Configure Certificate                        | <ul> <li>Deny all users access to this relying party</li> </ul>                                                                                                    |  |  |
| Configure URL                                | The issuance authorization rules will be configured to deny all users access to this relying party. You must                                                               |  |  |
| Configure Identifiers                        | rater and readance and installion rates to enable any users to access the reging party.                                                                                    |  |  |
| Configure Multifactor<br>Authentication Now? | You can change the issuance authorization rules for this relying party trust by selecting the relying party trust<br>and clicking. Edit Chairs Bulles in the Actions page. |  |  |
| Choose Issuance                              | and clicking Edit Ulam Hules in the Actions pane.                                                                                                    |  |  |

14. Under ready to Add Trust, click 'Next' and then Finish to complete the initial setup.

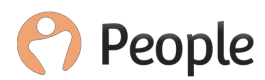

15. Under Relying Party Trusts, right click on the People HR Relying Trust that was just created, and click 'Edit Claim Rules'

| <b>9</b> 9                                                                                                    |                        | AD FS                                                                           |
|----------------------------------------------------------------------------------------------------|------------------------|---------------------------------------------------------------------------------|
| 훾 File Action View Window Help                                                                                                    |                        |                                                                                 |
| 🗢 🔿 📶 🖬                                                                                                    |                        |                                                                                 |
| ad FS                                                                                                    | Relying Party Trusts   |                                                                                 |
| Service                                                                                                    | Display Name           | Enabled Type                                                                    |
| <ul> <li>Trust Relationships</li> <li>Claims Provider Trusts</li> <li>Relying Party Trusts</li> <li>Attribute Stores</li> <li>Authentication Policies</li> <li>Per Relying Party Trust</li> </ul> | PeopleHR Relying Trust | Update from Federation Metadata Edit Claim Rules Disable Properties Delete Help |

16. Under the Issuance Transform Rules, click 'Add Rule'.

| 翰 🛛 Edit Claim F          | lules for PeopleHR Rel              | ying Trust                   | • 🗆 X   |
|---------------------------|-------------------------------------|------------------------------|---------|
| Issuance Transform Rules  | Issuance Authorization Rules        | Delegation Authorization     | n Rules |
| The following transform n | ules specify the claims that will t | be sent to the relying party |         |
| Order Rule Name           | 1                                   | Issued Claims                |         |
|                           |                                     |                              |         |
|                           |                                     |                              |         |
|                           |                                     |                              |         |
|                           |                                     |                              |         |
|                           |                                     |                              |         |
|                           |                                     |                              | ₽       |
|                           |                                     |                              |         |
|                           |                                     |                              |         |
|                           |                                     |                              |         |
|                           |                                     |                              |         |
| Add Rule Edit F           | Rule Remove Rule                    |                              |         |
|                           |                                     |                              |         |
| 43                        | OK                                  | ( Cancel                     | Apply   |

Please set up an LDAP rule and select the attribute E-Mail-Addresses and the outgoing claim Type to Name ID

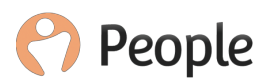

17. Click 'Finish' to add the rule.

18. This is the ADFS config finished, close the ADFS Management console

| Ŵ                    |                   | Add Transform Claim Rule                                                                                                    | e Wizard                                                 | x            |  |  |
|----------------------|-------------------|----------------------------------------------------------------------------------------------------|----------------------------------------------------------|--------------|--|--|
| Configure Rule       |                   |                                                                                                    |                                                          |              |  |  |
| Steps                | You c             | an configure this rule to send the values of                                                                                           | DAP attributes as claims. Select an attribute store from |              |  |  |
| Choose Rule Type     | which             | which to extract LDAP attributes. Specify how the attributes will map to the outgoing claim types that will be<br>issued from the rule |                                                          |              |  |  |
| Configure Claim Rule | Claim rule name:  |                                                                                                    |                                                          |              |  |  |
|                      | namei             | d                                                                                                    |                                                          |              |  |  |
|                      | Rule t<br>Attribu | emplate: Send LDAP Attributes as Claims<br>ite store:                                                                                  |                                                          |              |  |  |
|                      | Active            | Directory                                                                                                    | ✓                                                        |              |  |  |
|                      | Марр              | ng of LDAP attributes to outgoing <mark>cl</mark> aim type                                                                             | <b>PS</b> :                                              |              |  |  |
|                      |                   | LDAP Attribute (Select or type to<br>add more)                                                                                         | Outgoing Claim Type (Select or type to add more)         |              |  |  |
|                      | •                 | E-Mail-Addresses                                                                                                    | Name ID                                                  | $\mathbf{v}$ |  |  |
|                      |                   | ~                                                                                                    |                                                          | ~            |  |  |
|                      | ľ                 |                                                                                                    |                                                          |              |  |  |
|                      |                   |                                                                                                    | < Previous Finish Cancel                                 |              |  |  |

19. Download the metadata.xml file from the following link: <u>https://sts.YOURSERVER.com/FederationMetadata/2007-</u>06/FederationMetadata.xml

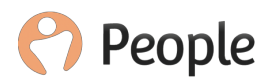

### 3. Setup on People HR

20. Log into the People HR portal using an account that has Full Admin access

21. Navigate to 'Settings' > 'Company' and under Upload 'Single Sign On' SAML meta-data file, click on 'browse' and upload the metadata.xml file downloaded earlier

| Upload 'Single Sign<br>On' SAMI | No file selected | Browse |
|---------------------------------|------------------|--------|
| meta-data file                  |                  |        |

Single Sign On should now be working.

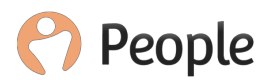